## 直接进入浙江政务服务网: <u>http://www.zjzwfw.gov.cn</u>

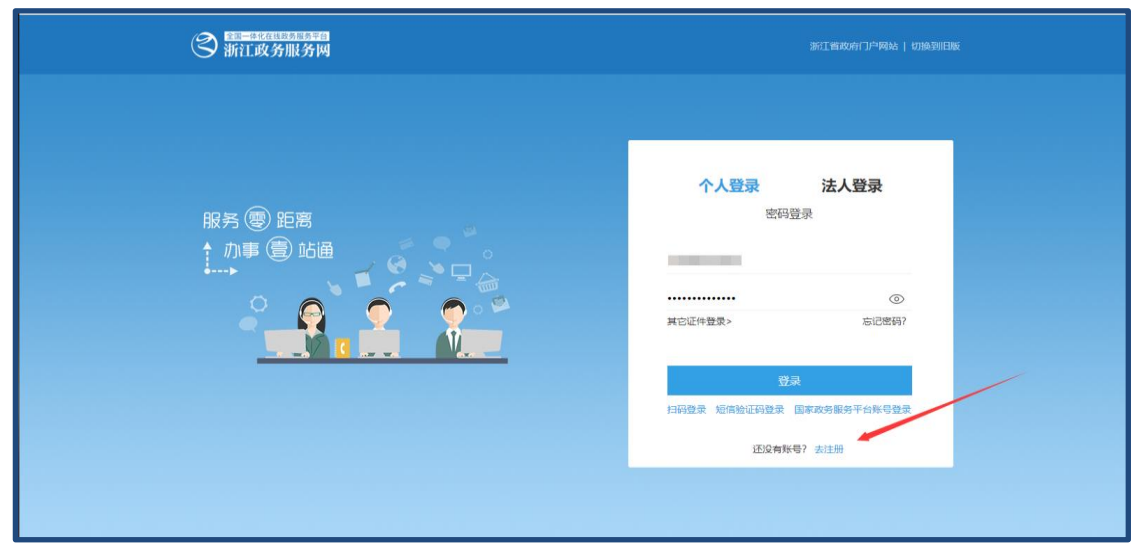

图 1

### 2.登录

进入政务网 <u>http://www.zjzwfw.gov.cn</u>, 个人登录, 搜索 科技成果登记,显示如图 2 所示。

|                      | <ul> <li>② 全国一体化在线或务服务平台</li> <li>▲ 新江政务服务网</li> <li>● 省级 ●</li> <li>● 省级 ●</li> <li>● 省级 ●</li> </ul> |      | 浙江省政府门户网站登录            |
|----------------------|----------------------------------------------------------------------------------------------------|------|------------------------|
| <b>政务服务</b><br>政务动态  | 政务服务                                                                                                   |      |                        |
| 政策法规<br>信息公开<br>政务专题 | 对勘查、开发、保护矿产资源和进行科学技术研究的奖励<br>(勘查、开发、保护矿产资源及科学技术研究成果奖励)                                                 | 办事地点 | 办 <del>事</del> 指南 在线办理 |
| 常见问题<br>其他内容         | 浙江省 科技成果登记                                                                                             | 办事地点 | 办事指南 在线办理              |
|                      | 萧山区   对勘查、开发、保护矿产资源和进行科学技术研究的奖励<br>(勘查、开发、保护矿产资源及科学技术研究成果奖励)                                           | 办事地点 | 办 <del>事</del> 指南 在线力理 |
|                      | 杭州市   实名登记                                                                                             | 办事地点 | 办事指南 在线办理              |

图 2

### 3.填报

点击在线办理,即可跳转到如图3所示界面,拟报发明

和进步奖的成果选择"应用技术"类; 拟报自然奖的成果选择"基础理论"类。

| 科技成果登证     |       |       |   |  |
|------------|-------|-------|---|--|
| 智能导服,为您提供准 | 确办事引导 |       |   |  |
|            |       |       |   |  |
| 请选择办理情况    | 5     |       |   |  |
| 成果类别 (单选)  |       |       |   |  |
| ○应用技术      | ○软科学  | ○基础理论 | ê |  |
|            |       |       |   |  |
|            |       |       |   |  |
| #          | 确定    |       |   |  |

图 3

受理地区请选择"浙江省",不要再往后选。推荐单位搜索"浙江大学"。

| 成果基本信息 ~ | 成果立项、评价情 | 青况 知识 | 卒权情况∨ |
|----------|----------|-------|-------|
| 评价证书 附件  | =        |       |       |
| 成果基本信息   |          |       |       |
| * 受理地区   | 浙江省      |       | ^     |
|          | ✔ 浙江省    | > 杭州市 | A     |

图 4

若该成果为多个课题研究完成的成果,"立项评价"栏目 请选一个代表性课题进行登记即可,"评价方式"如选"验收", 评价委员即验收组成员,附件上传验收证书或结题意见;如 该成果已组织召开成果鉴定会,"评价方式"可选"鉴定", 评价委员即鉴定委员,附件上传鉴定证书。

| 附件     |                  |
|--------|------------------|
| * 鉴定证书 | 添加附件             |
|        | 成果鉴定证书(空).docx × |
| 征北下恭   | ☆天中四路は1/4+       |
|        | +FEIGHUART       |
|        | 成果登记证书下载 🛛 📉     |
|        | 公示完成后可点击此链接下载    |
|        |                  |
| 保存草稿   | 上—步 下—步          |

图 5

点击下载表单,显示如图 6,下载成果登记表封面,显 示如图 7,需第一完成单位和推荐单位盖章(通过浙江大学 综合服务-办事中心-校印使用 Z0009 事项申请用公章),再扫 描成 PDF 上传系统,提交后请联系科研院成果部进行审核。

| * 科技成果登记表 电子<br>支持 png, jpg, jpeg, bmp, pdf, xls, xlsx, doc, docx, ofd格式 |  |
|--------------------------------------------------------------------------|--|
| +     快       走     上       本地文件     传                                   |  |
| <ol> <li>请点击下载表单后盖章或者签字并上传</li> </ol>                                    |  |

图 6

| (中华人民共和国统计法)第七条规定:国家机关、企业事业单位和其他组织以及个体工商户和个人等统计调查对象,必须依照<br>本法和国家有关规定,真实、准确、完整、及时地提供统计调查所需的资料,不得提供不真实或者不完整的统计资料,不得迟报、<br>把报续计资料。 |
|----------------------------------------------------------------------------------------------------|
| 表 号: CC001<br>制定机关: 科学技术部<br>批准机关: 国家统计局<br>批准文号: 国统制[2018]196 号<br>有效期至: 2021 年 12 月                                            |
| 科技成果登记表                                                                                                    |
| 成果名称:                                                                                                    |
| 第一完成单位:<br>(盖章)                                                                                                    |
| 研究起始日期: 2014 年 01 月<br>研究终止日期: 2019 年 12 月                                                                                       |
| 推荐单位:<br>(盖章)                                                                                                    |
| 批准登记单位:<br>批准登记号:                                                                                                    |
| 批准登记日期:年月日                                                                                                    |
| 中华人民共和国科学技术部制定                                                                                                    |
| 国家统计局批准                                                                                                    |
| 2019 年                                                                                                    |
|                                                                                                    |

图 7

### 4.下载成果登记证书

待推荐单位审核提交后,即成功推送至省科技厅,科技 厅审核后将在其官网公示15天,公示结束无异议后,成果登 记完成,完成人再次登录浙江省政务服务网,在原办理事项

4

中下载成果登记证书。

# 5.联系方式

联系人: 金王平

联系电话: 88981070

Email: kyyjwp@zju.edu.cn

科技厅技术支持电话: 85118011

科研院成果部

2022年11月11日